# RSA SecurID Software App User Guide Installing on Smart Devices Believe in children Barnardo's

#### **Pre-requisites**

**Important**: You will need to have an active personal email account on your smart device; for example Hotmail, Gmail, Yahoo. This is **required** in order to install the RSA SecurID app.

### Introduction

This guide will take you through steps of how to install the RSA SecurID app, to your smart device.

### Contents

| iOS install     | . 2 |
|-----------------|-----|
| Android install | . 4 |

**Note**: Apps update regularly so images are likely to be different on your own device, please follow similar messages on the screen.

## iOS install

| <ul> <li>On your Apple Device, go to the App Store</li> <li>Search for RSA SecurID</li> <li>Install the App and Open it</li> </ul>               | rsa securid     Software Token     SecuriD     SecuriD     RSA, The Security D     FREE     RSA, The Security D     FREE     Passcode     6815 1704                                                                                                    |
|----------------------------------------------------------------------------------------------------|----------------------------------------------------------------------------------------------------|
| Tap on Accept                                                                                                    | <text><section-header><text><text><text></text></text></text></section-header></text>                                                                                                    |
|                                                                                                    | Welcome ?                                                                                                    |
| <ul> <li>When you first launch the RSA application, you will be presented with the screen on the right</li> <li>Click on the i button</li> </ul> | Welcome to RSA SecurID         This app requires a software token for generating one-time passwords.         Contact your administrator if you have not received a software token to import into the app.         Image: Image: Image |

Email to <u>isascrequest@barnardos.org.uk</u>

**Note**: You must include your **full name** within the email; as this is **required** for the setup to be processed correctly.

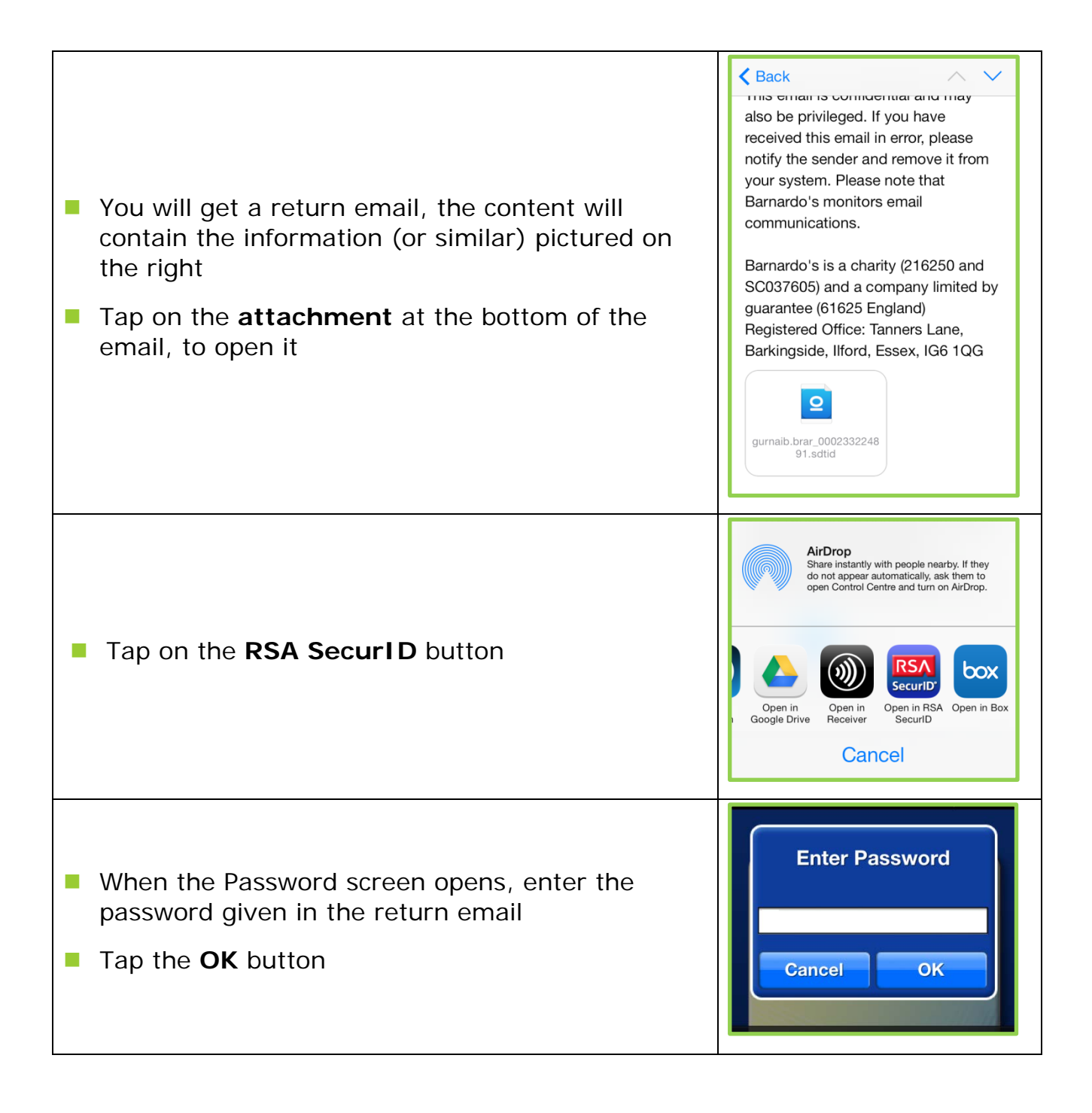

- The screen on the right will open, showing an 8 digit PIN
- Close the App, as it is ready to use once you have setup a personal 4 digit PIN

#### Android install

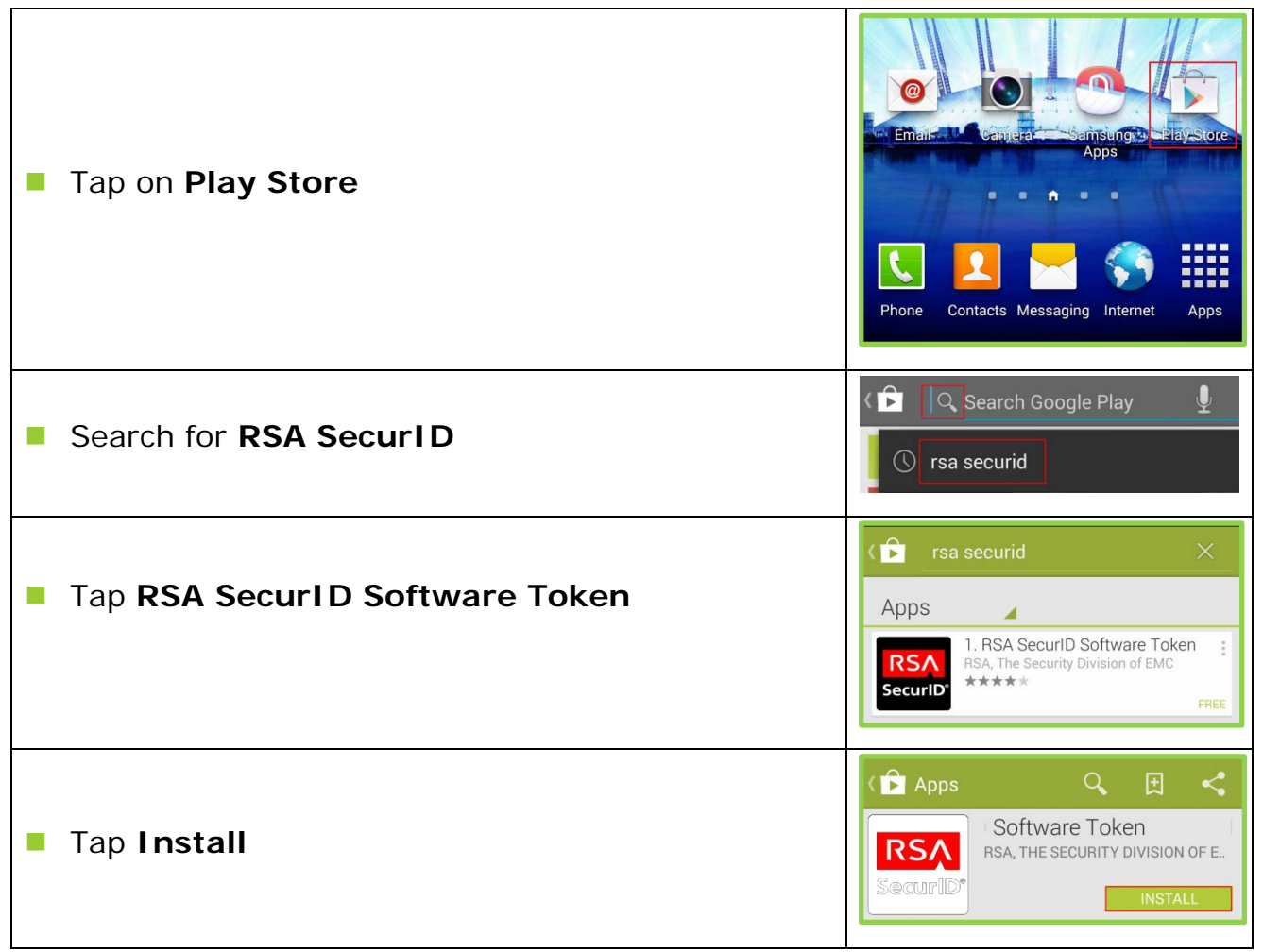

Passcode

3639 4980

RSA SecurID

40 sec remaining

| <ul> <li>The device displays a list of functions, the application requires access too</li> <li>Tap Accept</li> </ul>                                                                                              | App permissions<br>RSA SecurID Software Token needs access to:<br>Camera<br>Take pictures and videos<br>Network communication<br>Full network access<br>Phone calls<br>Read phone status and identity<br>See all |
|----------------------------------------------------------------------------------------------------|----------------------------------------------------------------------------------------------------|
| <ul> <li>The status icon displays the progress of the download</li> <li>When the download is complete, a notification icon appears in the status bar and the app is listed in the Notifications window</li> </ul> | Apps<br>RSA SecurID Software T<br>RSA, THE SECURITY DIVISION OF E<br>Securido<br>Downloading                                                                                                    |
|                                                                                                    | <b>RSA SecurID</b> *<br>License Agreement<br><u>MPORTANT INFORMATION</u><br>PLEASE READ CAREFULLY<br>This Software contains computer programs and                                                                |

| On the welcome screen of the application tap<br>Device (Binding) ID                                                                                                    | RSA SecuriD<br>Welcome<br>To use this app, you must<br>import a software token. If your<br>administrator requested your<br>device ID, tap Device ID. For<br>instructions on importing a<br>token, contact your<br>administrator.<br>Device ID: collB140760FA599BABB76AAA |
|----------------------------------------------------------------------------------------------------|----------------------------------------------------------------------------------------------------|
| Then tap Email Device (Binding) ID                                                                                                    | Device ID<br>Email Device ID<br>Copy Device ID                                                                                                    |
| This will launch the default email program on<br>your phone containing the Device (Binding) ID                                                                                                    | Compose > @gmail.com                                                                                                    |
| <ul> <li>Note: You may be presented with a list, please select the email account referenced at the start of this user guide. This will be for example Hotmail, Gmail, Yahoo etc.</li> <li>Edit the email and add your first and last name</li> <li>Email to isascrequest@barnardos.org.uk</li> </ul> | To Gurnaib Brar<br>Device ID for RSA SecurID Device<br>Binding<br>Application:<br>RSA SecurID 2.0.2 Software Token<br>for Android<br>Device ID:<br>C01B17D760FA599BABB76AAA                                                                                              |

**Note**: You must include your **full name** within the email; as this is **required** for the setup to be processed correctly.

|                                                                                                    | ( <b>*</b>                                                                                                    |
|----------------------------------------------------------------------------------------------------|----------------------------------------------------------------------------------------------------|
| <ul> <li>You will get a return email, the content will contain the information (or similar) pictured on the right</li> <li>Tap on the <b>attachment</b> at the bottom of the email, to open it</li> </ul> | Generation Brarguration for the generation of the starge beamard. Today, 13:23         Handley.         We believe in a world where no child is turned away no matter who they are, what they have done or what they have been through. Our purpose is to transform the lives of the UK's most vulnerable children - to make sure their needs are met and heir voices are heard.         With www.barnardos.org.uk. Like us on Facebook: Barnardos. Follow us on Twitter: @Barnardos.         This email is confidential and may also be privileged. If you have received this email in error, please notify the sender and remove it from your system. Please note that Barnardo's monitors email communications.         Barnardo's is a charity (216250 and SC037605) and a company limited by guarantee (61625 England) Ageistered office: Tanners Lane, Barkingside, llford, Egistered Office: Tanners Lane, Barkingside, llford, Egistered Office: Tanners Lane, Barkingside, llford, Egistered Office: Tanners Cane, Barkingside, llford, Egistered Office: Tanners Lane, Barkingside, llford, Egistered Office: Tanners Lane, Barkingside, llford, Egistered Strate Strate Str |
| <ul> <li>Tap RSA SecurID</li> <li>Tap Just once</li> </ul>                                                                                                    | Complete action using<br><b>REA</b><br><b>REA</b><br><b>SecuriD</b><br><b>S</b><br><b>Memo file</b><br>(.snb)<br><b>S</b><br><b>D</b><br><b>S</b><br><b>D</b><br><b>S</b><br><b>D</b><br><b>S</b><br><b>D</b><br><b>S</b><br><b>D</b><br><b>S</b><br><b>S</b><br><b>Memo file</b><br>(.snb)<br><b>S</b><br><b>S</b><br><b>S</b><br><b>Memo file</b><br>(.snb)<br><b>S</b><br><b>S</b><br><b>S</b><br><b>S</b><br><b>S</b><br><b>S</b><br><b>S</b><br><b>S</b>                                                                                                    |
| <ul> <li>When the Password screen opens, enter the password given in the return email</li> <li>Tap the <b>OK</b> button</li> </ul>                                                                        | Token File Password Enter Password                                                                                                    |
| Tap the OK button                                                                                                    | Import Success Token successfully imported. OK                                                                                                    |

The screen on the right will open, showing an 8 digit PIN
 Close the App, as it is ready to use once you have setup a personal 4 digit PIN